| <b>PROGRAM Standard Operating Procedure – Laboratory Services</b>                            |                  |  |  |  |  |  |  |  |
|----------------------------------------------------------------------------------------------|------------------|--|--|--|--|--|--|--|
| Title: MIC61030 – Entering<br>Microbiology QC Results into TQC                               | Policy Number:   |  |  |  |  |  |  |  |
| Program Name: Laboratory Services                                                            |                  |  |  |  |  |  |  |  |
| Applicable Domain: Lab, DI and Pharmacy Services                                             |                  |  |  |  |  |  |  |  |
| Additional Domain(s): NA                                                                     |                  |  |  |  |  |  |  |  |
| Effective Date:                                                                              | Next Review Date |  |  |  |  |  |  |  |
| Issuing Authority: Date Approved:<br>Director, Laboratory and Diagnostic<br>Imaging Services |                  |  |  |  |  |  |  |  |
| Accreditation Canada Applicable Standard: NA                                                 |                  |  |  |  |  |  |  |  |

# **Uncontrolled When Printed**

# **GUIDING PRINCIPLE:**

Quality control is performed on a daily, weekly, monthly and as-required basis in the microbiology laboratory and needs to be documented in SoftTotal QC (TQC).

## **PURPOSE/RATIONALE:**

This standard operating procedure provides instructions on how to enter quality control results for the microbiology laboratory into SoftTotal QC (TQC)

## **SCOPE/APPLICABILITY:**

This procedure applies to Medical Laboratory Technologists (MLTs) entering quality control results for the microbiology laboratory into SoftTotal QC (TQC)

**Disclaimer Message:** This is a **CONTROLLED** document for internal use only. Any documents appearing in paper form are not controlled and should be checked against the electronic file version prior to use.

| PROCE | DURE INSTRUCTI                                        | ONS:                                                                                                    |                                                                     |  |  |  |  |  |  |  |  |  |
|-------|-------------------------------------------------------|----------------------------------------------------------------------------------------------------|---------------------------------------------------------------------|--|--|--|--|--|--|--|--|--|
| Step  |                                                       | Act                                                                                                    | ion                                                                 |  |  |  |  |  |  |  |  |  |
| Enter | ering QC results into TQC from the Resulting Worklist |                                                                                                    |                                                                     |  |  |  |  |  |  |  |  |  |
|       | From the <b>"Launcl</b><br>"Resulting Work            | h Bar," open the "Resu<br>List":<br>SoftTotalQC - 1.0.8.1 - Stanton<br>File View Tools Window                                                                                                    | Its" tab and select<br>Territorial Health Authority - LIVE3<br>Help |  |  |  |  |  |  |  |  |  |
|       |                                                       | Setup 💌                                                                                                    |                                                                     |  |  |  |  |  |  |  |  |  |
|       |                                                       | Inventory 🔦                                                                                                    |                                                                     |  |  |  |  |  |  |  |  |  |
| 1     |                                                       | Lot Records<br>Lot Actions<br>Open Lot<br>Close Lot<br>Reconstitute Lot<br>Remove from Inventory<br>Return to Inventory<br>Reconcile Lot<br>Batch Receiving<br>Reports<br>Lot Record Report<br>Inventory Workload<br>Lot Parameter Report<br>Parameter Modification R<br>Orders<br>Order Entry<br>Results<br>Result Entry<br>Result Entry | 3                                                                   |  |  |  |  |  |  |  |  |  |
|       |                                                       | Equipment Maintenance                                                                                                    |                                                                     |  |  |  |  |  |  |  |  |  |
|       |                                                       | Graph Report<br>Results Report<br>Action Log Report<br>Linearity Report<br>Statistics Report<br>Comparison Report<br>Vendor Report                                                                                                    |                                                                     |  |  |  |  |  |  |  |  |  |
|       |                                                       | Review                                                                                                    |                                                                     |  |  |  |  |  |  |  |  |  |
|       |                                                       | Review Worklist                                                                                                    |                                                                     |  |  |  |  |  |  |  |  |  |

|               | pending microbi                                                                                                    | ology qu                                                                                                    | Jality                                                                                                | control order                                                                                                    | s:                                                                                                    |                                        | beneduk                                                         |                                                                                                |                                    |  |
|---------------|----------------------------------------------------------------------------------------------------|----------------------------------------------------------------------------------------------------|----------------------------------------------------------------------------------------------------|----------------------------------------------------------------------------------------------------|----------------------------------------------------------------------------------------------------|----------------------------------------|-----------------------------------------------------------------|------------------------------------------------------------------------------------------------|------------------------------------|--|
|               |                                                                                                    |                                                                                                    |                                                                                                    |                                                                                                    |                                                                                                    |                                        |                                                                 |                                                                                                |                                    |  |
|               |                                                                                                    | Search by                                                                                                    |                                                                                                    |                                                                                                    |                                                                                                    | -                                      |                                                                 |                                                                                                |                                    |  |
|               |                                                                                                    | Worklist II                                                                                                    | ):                                                                                                    |                                                                                                    | Name:                                                                                                    |                                        |                                                                 |                                                                                                |                                    |  |
|               |                                                                                                    | Departme                                                                                                    | nt:                                                                                                   | •                                                                                                    |                                                                                                    | Search                                 | for Worklist                                                    |                                                                                                |                                    |  |
|               |                                                                                                    | Location:                                                                                                    |                                                                                                    | •                                                                                                    |                                                                                                    | - (                                    | Clear                                                           |                                                                                                |                                    |  |
| 2             |                                                                                                    | Type: Re                                                                                                    | sulting                                                                                               |                                                                                                    |                                                                                                    |                                        |                                                                 |                                                                                                |                                    |  |
|               |                                                                                                    | ID                                                                                                    | Δ                                                                                                    | Name                                                                                                    | Lo                                                                                                    | oca Depa                               | art Worksta                                                     |                                                                                                |                                    |  |
|               |                                                                                                    | MICS                                                                                                    | ALLM                                                                                                  | MICS-All Scheduled M                                                                                                    | /licro SL                                                                                                    | AB MICS                                |                                                                 |                                                                                                |                                    |  |
|               |                                                                                                    | + SHEM                                                                                                    | -Equi                                                                                                 | Stanton Hematology                                                                                                    | Equi SL                                                                                                    | AB SHEN                                | 1                                                               |                                                                                                |                                    |  |
|               |                                                                                                    | + SLAB-                                                                                                    | ISTAT                                                                                                 | Pending iSTAT QC                                                                                                    | SL                                                                                                    | AB SRES                                | P                                                               |                                                                                                |                                    |  |
|               |                                                                                                    | + SLAB-                                                                                                    | PEND                                                                                                  | Pending Report (Core                                                                                                    | e Lab) SL                                                                                                    | AB                                     |                                                                 |                                                                                                |                                    |  |
|               |                                                                                                    | 🕀 VALID                                                                                                    | ATION                                                                                                 | SCHEDULER SP 0027                                                                                                    | 3                                                                                                    |                                        |                                                                 |                                                                                                |                                    |  |
|               |                                                                                                    | 🕀 zzGOL                                                                                                    | IVE                                                                                                   |                                                                                                    |                                                                                                    |                                        |                                                                 |                                                                                                |                                    |  |
|               |                                                                                                    |                                                                                                    |                                                                                                    |                                                                                                    |                                                                                                    |                                        |                                                                 |                                                                                                |                                    |  |
|               | All the schedule                                                                                                    | d QC oro                                                                                                    | ders f                                                                                                | or microbiolo                                                                                                    | gy will                                                                                                    | be liste                               | d:                                                              |                                                                                                |                                    |  |
|               | Worklist ID MICS-ALLMICR Ne                                                                                                    | me MICS-All Scheduled Micro                                                                                                    | Type Resulting                                                                                        | Search results 11                                                                                                    |                                                                                                    |                                        |                                                                 |                                                                                                |                                    |  |
|               | Belected         Pro         Order         Lot           III         III         Q23031500009         CLSIN                                                                                                    | QC Item<br>1100 32n ET                                                                                                    | Type<br>Panel                                                                                         | Scheduled         △         Due           2023/03/15 07:00         202                                                                                                    | 23/03/22 07:00                                                                                                    | Status<br>P                            | Instrument Identifier Local<br>SLAB                             | tion Department W                                                                              | orkstation                         |  |
| z             | Image: Construction         CLSI M           Image: Construction of the construction of the construction of                                                                                                    | 1100 32n KB<br>29 TXP                                                                                                    | Panel<br>Media                                                                                        | 2023/03/15 07:00 202<br>2023/03/15 07:00 202                                                                                                    | 23/03/22 07:00<br>23/03/22 07:00                                                                                                    | P                                      | SLAB<br>SLAB                                                    | MICS<br>MICS                                                                                   |                                    |  |
| 5             | E      Q23031500015 46540     B      Q23031500018 35179     Q23031500018 35179     Q23031500018     Q23031500018     Q23031500018     Q23031500018     Q23031500018     Q23031500018     Q23031500018     Q23031500018     Q23031500018     Q23031500018     Q23031500018     Q23031500018     Q2303150001     Q2303150001     Q23031     Q23031     Q23031     Q23031     Q23031     Q23031     Q23031     Q230     Q230     Q230     Q230     Q230     Q230     Q230     Q230     Q230     Q230     Q23     Q230     Q23     Q23     Q2     Q23     Q23     Q2     Q2     Q23                                                                                                    | 7 MAST<br>88 ALA                                                                                                    | Media<br>Media                                                                                        | 2023/03/15 07:00 202<br>2023/03/15 07:00 202                                                                                                    | 23/03/22 07:00                                                                                                    | P                                      | SLAD<br>SLAD                                                    | MICS MICS                                                                                      |                                    |  |
|               | B         Q23031500022         55579           B         B         Q23031500012         50519           D         C         C20031500014         C20031500014                                                                                                    | 46 MCAI                                                                                                    | Media                                                                                                 | 2023/03/15 07:00 202<br>2023/03/15 07:30 202                                                                                                    | 23/03/22 07:00                                                                                                    | P                                      | SLAB<br>CLAR                                                    | MICS<br>MICS                                                                                   |                                    |  |
|               | H         Q23031500016         C2075           H         Q23031500020         20762           H         Q23031500021         20762                                                                                                    | 1 KS<br>02 TC                                                                                                    | Media<br>Media                                                                                        | 2023/03/15 07:30 202<br>2023/03/15 07:30 202                                                                                                    | 23/03/16 07:30                                                                                                    | P                                      | SLAB<br>SLAB                                                    | MICS MICS                                                                                      |                                    |  |
|               |                                                                                                    | 11241E CAT                                                                                                    | Media                                                                                                 | 2023/03/15 07:30 202                                                                                                    | 23/03/16 07:30                                                                                                    | P                                      | SLAD                                                            | MICS MICS                                                                                      |                                    |  |
|               |                                                                                                    | 1 OX                                                                                                    |                                                                                                    | 2023/03/15 07:30 202                                                                                                    |                                                                                                    | P                                      |                                                                 |                                                                                                |                                    |  |
| 4             | Double click on t                                                                                                    | the QC o                                                                                                    | order                                                                                                 | you would lik                                                                                                    | e to re                                                                                                    | sult to                                | open up th                                                      | ne order.                                                                                      |                                    |  |
| 4             | Double click on the "Result"                                                                                                    | the QC o                                                                                                    | order<br>, ente                                                                                       | you would lik<br>r the results of                                                                                                    | e to re<br>of the (                                                                                                    | sult to<br>QC test                     | open up tł<br>by selecti                                        | ne order.<br>ng from th                                                                        | าย                                 |  |
| 4             | Double click on f<br>In the " <b>Result</b> "<br>dropdown menu                                                                                                    | the QC o<br>column,                                                                                                    | order<br>, ente                                                                                       | you would lik<br>r the results of                                                                                                    | e to re<br>of the (                                                                                                    | sult to<br>QC test                     | open up tł<br>by selecti                                        | ne order.<br>ng from th                                                                        | ne                                 |  |
| 4             | Double click on f<br>In the " <b>Result</b> "<br>dropdown menu<br>Resulting Worklet                                                                                                    | the QC o<br>column,<br>:                                                                                                    | order<br>, ente                                                                                       | you would lik                                                                                                    | e to re<br>of the (                                                                                                    | sult to<br>QC test                     | open up th<br>by selecti                                        | ne order.<br>ng from th                                                                        | ne                                 |  |
| 4             | Double click on<br>In the " <b>Result</b> "<br>dropdown menu<br>Resulting Worklist Cal<br>Worklist orders                                                                                                    | the QC of column,                                                                                                    | order<br>, ente                                                                                       | you would lik<br>er the results (                                                                                                    | e to re<br>of the (                                                                                                    | Sult to<br>QC test                     | open up th<br>by selecti                                        | ne order.<br>ng from th                                                                        | 1e                                 |  |
| 4             | Double click on<br>In the " <b>Result</b> "<br>dropdown menu<br>Resulting Worklist @<br>Worklist orders<br>@<br>Open @                                                                                                    | the QC of column,                                                                                                    | order<br>, ente                                                                                       | you would lik<br>r the results (                                                                                                    | e to re<br>of the (<br>Labels + P                                                                                                    | sult to<br>QC test                     | open up th<br>by selecti<br>Order Next QC it                    | ne order.<br>ng from th<br>tem Order                                                           | 1e<br>Vorklis                      |  |
| 4             | Double click on<br>In the " <b>Result</b> "<br>dropdown menu<br>Resulting Worklist roders<br>Worklist orders                                                                                                    | the QC (<br>column,<br>:<br>Edit Save                                                                                                    | order<br>, ente                                                                                       | you would lik<br>er the results (<br>Print Report ) Print<br>components Download                                                                                                    | e to re<br>of the (<br>Labels • P                                                                                                    | QC test                                | open up th<br>by selecti<br>Order Mext QC it                    | ne order.<br>ng from th<br>tem Order I First V                                                 | 1e<br>Vorklis                      |  |
| 4             | Double click on<br>In the " <b>Result</b> "<br>dropdown menu<br>Resulting Worklist @<br>Worklist orders<br>@ Open<br>@ Open<br>A Order Action<br>@ Results<br>Order Details                                                                                                    | the QC of<br>column,<br>:<br>Edit Save<br>s Order Rev<br>Documents @Q                                                                                                    | order<br>, ente                                                                                       | you would lik<br>r the results (<br>Print Report III Print<br>components Download<br>ation Linked Orders                                                                                                    | e to re<br>of the (<br>Labels • P                                                                                                    | PSUIT TO<br>QC test                    | open up th<br>by selecti<br>Order Next QC it                    | ne order.<br>ng from th                                                                        | Ne<br>Vorklis                      |  |
| 4             | Double click on<br>In the " <b>Result</b> "<br>dropdown menu<br>Resulting Worklist ©<br>Worklist orders<br>©<br>©<br>©<br>©<br>©<br>©<br>©<br>©<br>©<br>©<br>©<br>©<br>©<br>©<br>©<br>©<br>©<br>©<br>©                                                                                                    | the QC of column,<br>:<br>Edit Save<br>Societation Rev<br>Documents QQ<br>2023                                                                                                    | order<br>, ente                                                                                       | you would lik<br>r the results of<br>Print Report III Print<br>components Download<br>ation Linked Orders<br>scheduled: 2023/03/15                                                                                                    | e to re<br>of the (<br>Labels + P<br>07:30                                                                                                 | QC test                                | open up th<br>by selecti<br>Order → Next QC it                  | ne order.<br>ng from th<br>tem Order IN First V                                                | 1e<br>Vorklis                      |  |
| 4             | Double click on<br>In the " <b>Result</b> "<br>dropdown menu<br>Resulting Worklist relevance<br>Worklist orders<br>Worklist orders<br>Worklist orders<br>Corder Details<br>Order Details<br>Order: Q23031500<br>QC item ID: OX                                                                                                    | the QC (<br>column,<br>:<br>Edit Save<br>15 Corder Rev<br>Documents @Q                                                                                                    | order<br>, ente                                                                                       | you would lik<br>r the results (<br>Print Report III Print<br>components Download<br>bation Linked Orders<br>Scheduled: 2023/03/15<br>Name                                                                                                    | e to re<br>of the (<br>:Labels • P<br>07:30<br>e: Oxidase                                                                                  | esult to<br>QC test                    | open up th<br>by selecti<br>Order<br>Next QC it<br>Due: 2023/03 | ne order.<br>ng from th<br>tem Order IN First V                                                | Vorkli:                            |  |
| 4             | Double click on<br>In the " <b>Result</b> "<br>dropdown menu<br>Resulting Worklist<br>Worklist orders<br>Geo<br>Geo<br>Corder Action<br>Corder Details<br>Order: Q23031500<br>QC item ID: OX<br>Location: SLAB                                                                                                    | the QC of column,                                                                                                    | order<br>, ente                                                                                       | you would lik<br>r the results (<br>Print Report III Print<br>components Download<br>vation Linked Orders<br>Scheduled: 2023/03/15<br>Name<br>Depa                                                                                                    | e to re<br>of the (<br>Labels • P<br>07:30<br>e: Oxidase<br>rtment: MICS                                                                   | PSUIT TO<br>QC test                    | open up th<br>by selecti<br>Order Mext QC it                    | ne order.<br>ng from th<br>tem Order I First V<br>3/16 07:30                                   | Ne<br>Vorklis                      |  |
| <b>4</b><br>5 | Double click on<br>In the " <b>Result</b> "<br>dropdown menu<br>Resulting Worklist ©<br>Worklist orders<br>©<br>Open ©<br>A Order Action<br>© Results<br>Order Details<br>Order: Q2303150<br>QC item ID: OX<br>Location: SLAB<br>Lot number: C210                                                                                                    | the QC of column,<br>:<br>Edit Save<br>Socuments @Q<br>Documents @Q                                                                                                    | order<br>, ente                                                                                       | you would lik<br>r the results of<br>Print Report III Print<br>components Download<br>ation Linked Orders<br>Scheduled: 2023/03/15<br>Name<br>Depa<br>Curre                                                                                                    | e to re<br>of the (<br>: Labels + P<br>07:30<br>e: Oxidase<br>rtment: MICS<br>ent lot status: A                                            | revious QC item                        | open up th<br>by selecti<br>Order → Next QC it                  | ne order.<br>ng from th<br>tem Order IN First V                                                | TC<br>Vorklis<br>Tyr<br>Wo<br>Exr  |  |
| 5             | Double click on<br>In the "Result"<br>dropdown menu<br>Resulting Worklist roders<br>Worklist orders<br>Per<br>A Order Action<br>Results<br>Order Details<br>Order: Q23031501<br>QC item ID: 0X<br>Location: SLAB<br>Lot number: C210<br>F Verify One                                                                                                    | the QC (<br>column,<br>:<br>Edit Save<br>15 Sove<br>Documents @Q<br>1023                                                                                                    | Order<br>, ente<br>Refresh<br>/iew ♥ ℃<br>C Item Inform<br>M Modify                                   | you would lik<br>r the results (<br>Print Report III Print<br>components Download<br>ation Linked Orders<br>Scheduled: 2023/03/15<br>Name<br>Depa<br>Curre<br>Curre                                                                                              | e to re<br>of the (<br>: Labels • P<br>07:30<br>e: Oxidase<br>rtment: MICS<br>ent lot status: A<br>sult Result In                          | revious QC item                        | open up th<br>by selecti                                        | ne order.<br>ng from th<br>tem Order I First V<br>3/16 07:30                                   | TYF<br>Woo<br>Exp                  |  |
| 5             | Double click on<br>In the "Result"<br>dropdown menu<br>Resulting Worklist @<br>Worklist orders<br>@<br>@<br>@<br>@<br>@<br>@<br>@<br>@<br>@<br>@<br>@<br>@<br>@<br>@<br>@<br>@<br>@<br>@<br>@                                                                                                    | the QC (<br>column,<br>:<br>Edit Save<br>s Sorder Rev<br>Documents @Q<br>2023                                                                                                    | Order<br>, ente<br>Refresh<br>view<br>C Item Inform<br>M Modify                                       | you would lik<br>er the results of<br>Print Report III Print<br>components Download<br>ation Linked Orders<br>Scheduled: 2023/03/15<br>Name<br>Depa<br>Curre                                                                                                    | e to re<br>of the (<br>: Labels • P<br>07:30<br>e: Oxidase<br>rtment: MICS<br>ent lot status: A<br>sult Result In                          | esult to<br>QC test<br>revious QC item | open up th<br>by selecti<br>Order<br>Due: 2023/03               | ne order.<br>ng from th<br>tem Order IN First V<br>3/16 07:30                                  | TY:<br>Wo<br>Ex:                   |  |
| 5             | Double click on<br>In the "Result"<br>dropdown menu<br>Resulting Worklist Cal<br>Worklist orders<br>Copen Cal<br>Order Details<br>Order: Q2301500<br>QC item ID: QX<br>Location: SLAB<br>Lot number: C210<br>E Verify One<br>Results<br>Select                                                                                                    | the QC of column,<br>:<br>Edit Save<br>s Order Rev<br>Documents @ Q<br>2023                                                                                                    | Order<br>, ente                                                                                       | you would lik<br>er the results of<br>Print Report III Print<br>Components Download<br>ation Linked Orders<br>Scheduled: 2023/03/15<br>Name                                                                                                    | e to re<br>of the (<br>: Labels ) • P<br>07:30<br>e: Oxidase<br>rtment: MICS<br>ent lot status: A<br>sult Result in<br>Result              | revious QC item                        | open up th<br>by selecti<br>Order                               | ne order.<br>ng from th<br>tem Order It First V<br>3/16 07:30                                  | Vorklis<br>Typ<br>Wo<br>Exp        |  |
| 5             | Double click on<br>In the "Result"<br>dropdown menu<br>Resulting Worklist orders                                                                                                    | the QC of column,<br>:<br>Edit Save<br>Societation Save<br>11<br>Verify All<br>Analyte<br>Seaer27853-Pseu                                                                                                    | order<br>, ente<br>€ Refresh<br>view ♥ C<br>C Item Inform<br>M Modify<br>t<br>domonas a               | you would lik<br>er the results of<br>Print Report III Print<br>Components Download<br>ation Linked Orders<br>Scheduled: 2023/03/15<br>Name<br>Depa<br>Curre<br>Repeat X Cancel Res<br>Name<br>eruginosa-ATCC: 27853 QC Id/                                      | e to re<br>of the (<br>: Labels + P<br>07:30<br>:: Oxidase<br>rtment: MICS<br>ent lot status: A<br>sult Result in<br>Result                | esult to<br>QC test<br>revious QC item | open up th<br>by selecti<br>Order → Next QC it<br>Due: 2023/03  | ne order.<br>ng from th<br>tem Order I First V<br>3/16 07:30<br>I An Result Action<br>Previous | TPE<br>Vorklis<br>Typ<br>Exp<br>Mo |  |
| 5             | Double click on<br>In the "Result"<br>dropdown menu<br>Results Workist rear<br>Workist orders<br>Order Details<br>Order Details<br>Order Details<br>Order Clause<br>Order Details<br>Order Clause<br>Order Clause<br>Order Clau | the QC (<br>column,<br>:<br>Edit Save<br>15 Sove<br>Documents Order Rev<br>Documents Order Rev<br>Order Rev<br>Documents Order Rev<br>Documents Order Order Rev<br>Documents Order Order | Order<br>, ente<br>€ Refresh<br>view  ♥ C<br>C Item Inform<br>M Modify<br>idomonas a<br>richia coli-A | you would lik<br>er the results (<br>Print Report III Print<br>components Download<br>bation Linked Orders<br>Scheduled: 2023/03/15<br>Name<br>Depa<br>Curre<br>Repeat Cancel Res<br>Name<br>eruginosa-ATCC: 27853 QC Id<br>Dxidase<br>TCC: 25922 QC Identifier: | e to re<br>of the (<br>: Labels • P<br>07:30<br>e: Oxidase<br>rtment: MICS<br>ent lot status: A<br>sult Result in<br>Result •<br>entifier: | esult to<br>QC test<br>revious QC item | open up th<br>by selecti<br>Order → Next QC it<br>Due: 2023/03  | ne order.<br>ng from th<br>tem Order IN First V<br>3/16 07:30                                  | TYF<br>Woo<br>Exp                  |  |

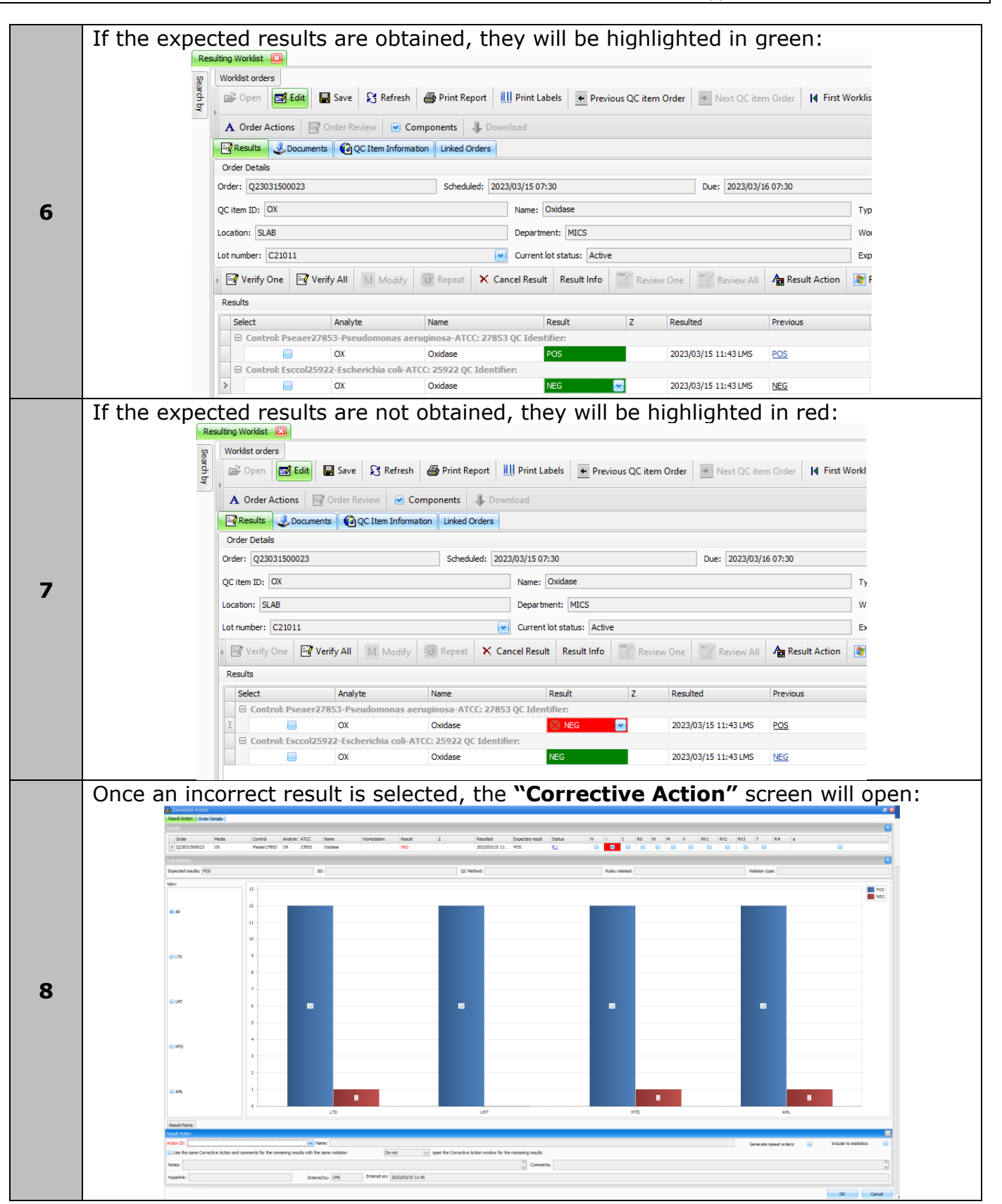

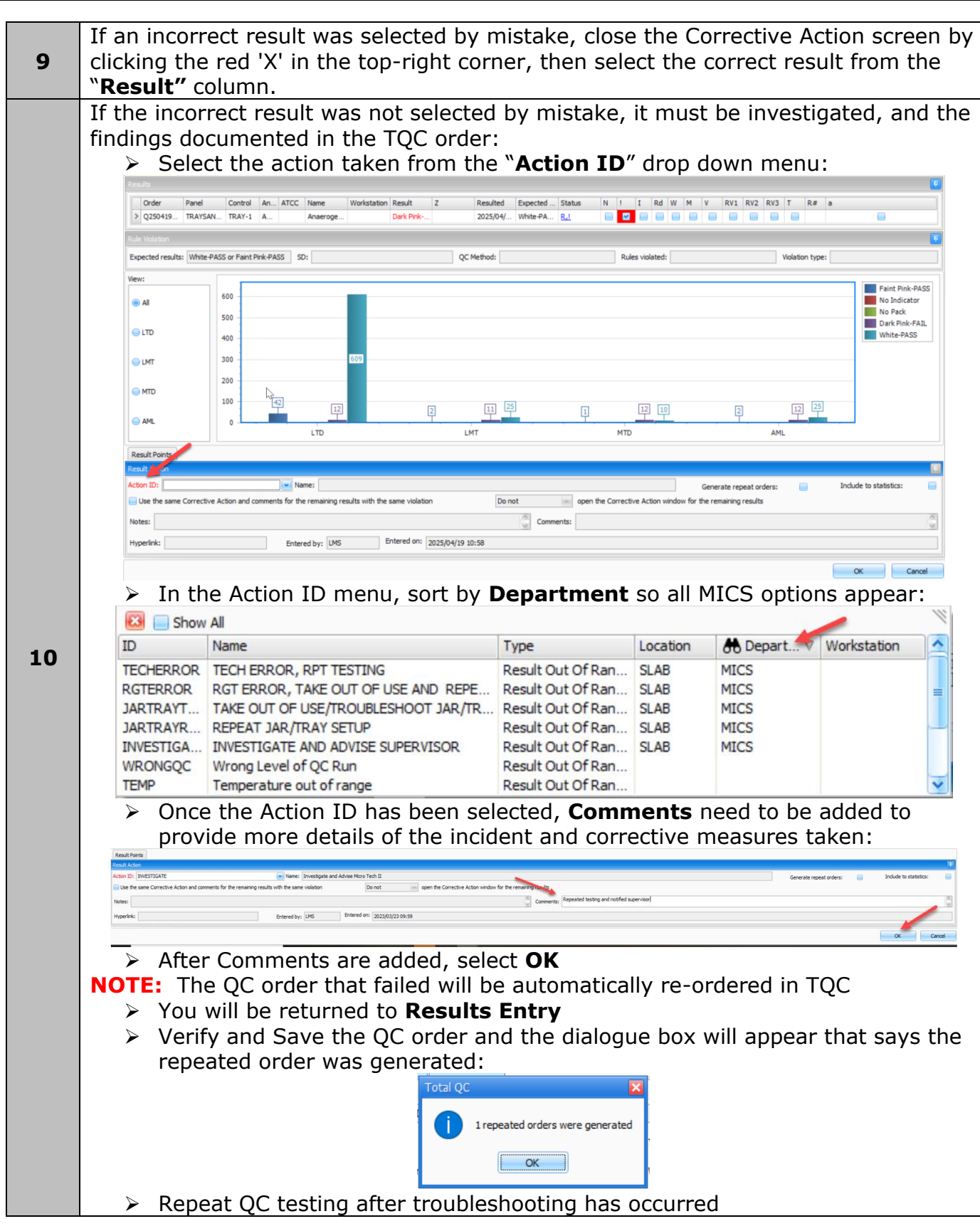

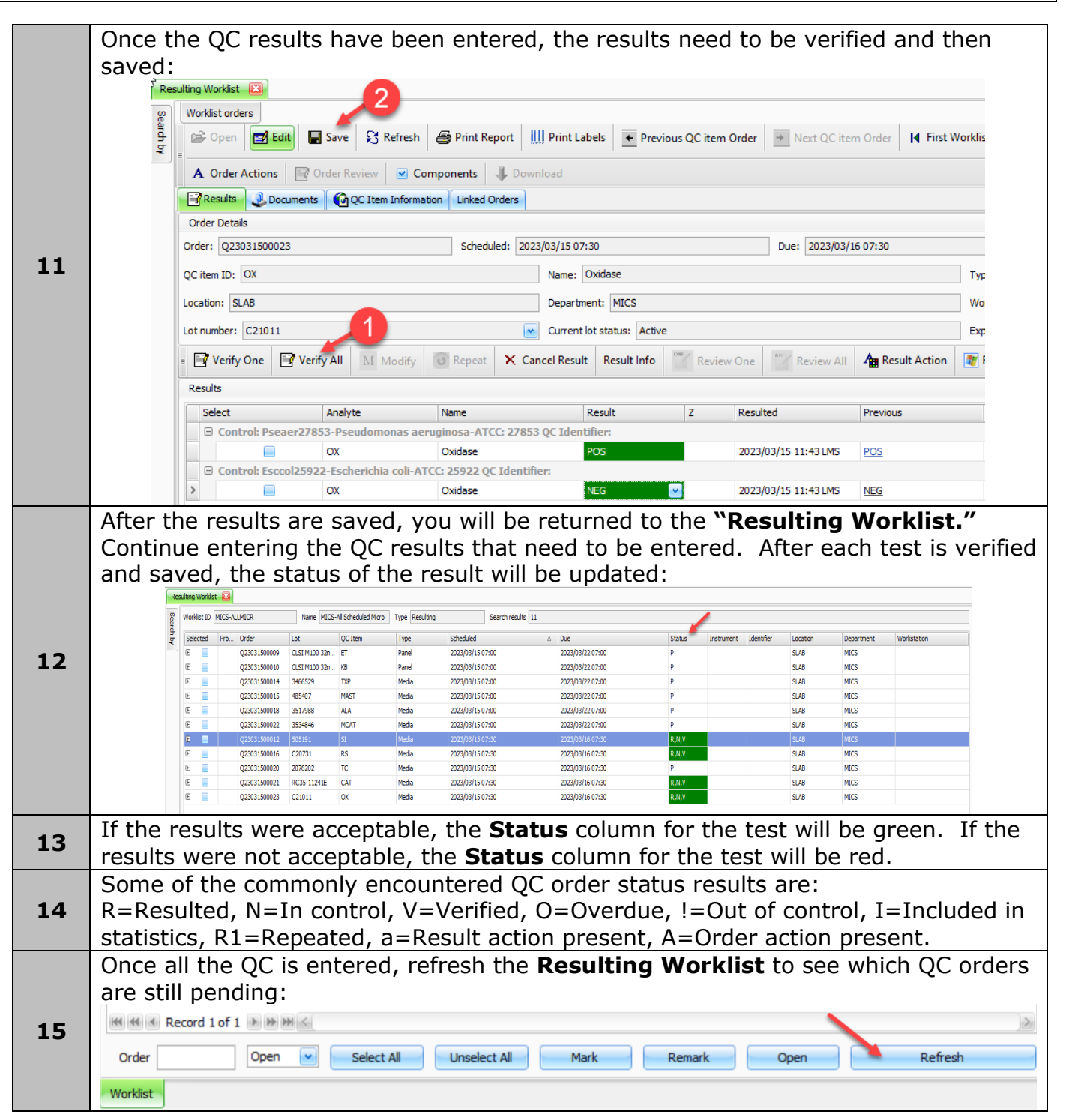

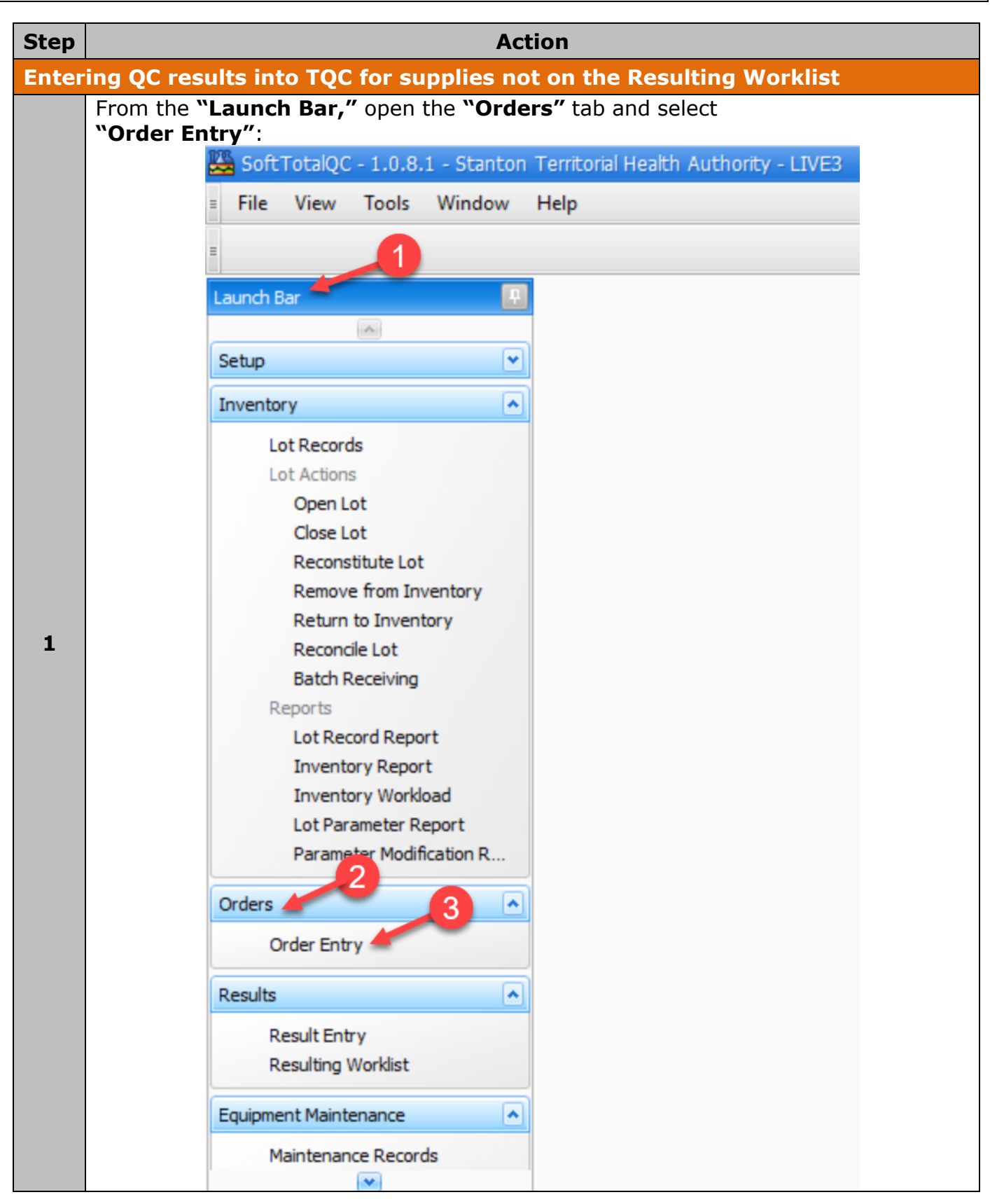

|   | In the <b>"Order Entry"</b> tab, on the top toolbar, select <b>"New"</b> to create a new record:                                                                                                    |
|---|----------------------------------------------------------------------------------------------------|
| 2 | File       View       Find       Tools       Window       Help         Image: Setup       Image: Setup       <                                                                                                    |
|   | The <b>"Search for Lot Records/Equipment Records"</b> dialogue box will appear.                                                                                                    |
| 3 | From the <b>"Item ID</b> " box, use the dropdown menu to select the item you would like<br>to order QC testing on:<br>Search for Lot Records/Equipment Records<br>Item record number: Lot record number: Lot number: Pool number: Status: Active QC Identifier: Vorkstation: Vorkstation: Vorkstat |
|   | After selecting an item from the Item ID dropdown menu, select ' <b>Find</b> ' to display<br>the active lot number associated with the item:                                                                                                    |
| 4 | Search for Lot Records/Equipment Records       X         Item record number:       42479       Lot record number:       Pool number:       Status:       Active       QC Identifier:       Identifier:       Id                                                                                                    |
|   | In the Order Entry tab, the item selected full information will be displayed. Select "Generate Order" to create the new OC order:                                                                                                    |
| 5 | Order Entry       Image: Control Control         Sector Read/B       Image: Control         Image: Control       Image: Control         Image: Control       Image:                                                                                                    |
|   | The <b>"Total QC"</b> dialogue box will appear asking if you want to save changes.                                                                                                    |
|   | Total QC                                                                                                    |
| 6 | Oo you want to save changes?       Yes       No       Cancel                                                                                                    |

|   | The "Results Entry" tab will open with the QC order: |                                                                                                    |            |           |         |                  |          |            |                                  |                 |             |               |               |                            |          |        |
|---|------------------------------------------------------|----------------------------------------------------------------------------------------------------|------------|-----------|---------|------------------|----------|------------|----------------------------------|-----------------|-------------|---------------|---------------|----------------------------|----------|--------|
|   |                                                      |                                                                                                    |            |           |         |                  |          |            |                                  |                 |             |               |               |                            |          |        |
|   | 2                                                    | Order Q2504                                                                                                    | 2600053 🔛  |           |         |                  |          |            |                                  |                 |             |               |               |                            |          | ×      |
|   | Search                                               | 😰 Open 📴 Edit 🔄 Save 🕄 Refresh 🖨 Print Report 🛄 Print Labels 💽 Previous QC item Order 💌 Next QC item Order 🕅 First Worklist Order                 |            |           |         |                  |          |            |                                  |                 |             |               |               |                            |          |        |
|   | νbγ                                                  | 🛚 🖣 Previous Worklist Order 🕨 Next Worklist Order 🕨 Last Worklist Order 🗙 Cancel Order 🌍 Order Status 🗚 Order Actions 📑 Order Review 🕑 Components |            |           |         |                  |          |            |                                  |                 |             |               |               |                            | onents > |        |
|   |                                                      | J Downl                                                                                                    | J Download |           |         |                  |          |            |                                  |                 |             |               |               |                            |          |        |
|   |                                                      | Results & Documents @QC Item Information Linked Orders                                                                                            |            |           |         |                  |          |            |                                  |                 |             |               |               |                            |          |        |
|   |                                                      | Order Detai                                                                                                    | s          |           |         |                  |          |            |                                  |                 |             |               |               |                            |          |        |
| 7 |                                                      | Order: Q25042600053 Scheduled: 2025/04/26 09:47 D                                                                                                 |            |           |         |                  |          | ue:        | e: Ordered: 2025/04/26 09:46 LMS |                 |             |               |               | Ordered lot status: Active |          |        |
| - |                                                      | QC item ID: OSOMTRICH Name: OSOM Trichomonas Rapid Test Type: Panel/Mixed Order status: P                                                         |            |           |         |                  |          |            |                                  |                 |             |               |               |                            |          |        |
|   |                                                      | Location: SLAB Department: MICS Workstation: QC identifier:                                                                                       |            |           |         |                  |          |            |                                  |                 |             |               |               |                            |          |        |
|   |                                                      | Lot number:                                                                                                    | 241372     |           | Curr    | rent lot status: | Active   |            |                                  | Expiration:     | 2025/12/31  | 23:59         | Instrument ID | ):                         |          |        |
|   |                                                      | 🗉 📑 Verify                                                                                                    | One 📴 Ver  | ify All M | Modify  | C Repeat         | × Cancel | Result F   | esult Info                       | Revi            | iew One     | Review All    | Result Action | 穳 Result                   | Status   | >      |
|   |                                                      | Results                                                                                                    |            |           |         |                  |          |            | /                                |                 |             |               |               |                            |          |        |
|   |                                                      | Select                                                                                                    | P.Control  | ATCC      | Analyte | Name             |          | Result     | Z                                | Resulted        | Previous    | QC Time Limit | Result units  | Shift                      | Due      | Status |
|   |                                                      | <i>0</i> .                                                                                                    | POSITIVE   |           | TRICH   | TRICH            |          |            |                                  |                 | Red line an | <u>1</u>      |               |                            |          | _      |
|   |                                                      |                                                                                                    |            |           |         |                  |          |            | Value                            |                 |             |               |               |                            |          |        |
|   |                                                      | 🚧 🐗 🔸 Record 1 of 1 🕨 👐 🚧 🚽 🗸 C <                                                                                                    |            |           |         |                  |          | 1 Red line |                                  |                 |             |               |               |                            |          |        |
|   |                                                      |                                                                                                    |            |           |         |                  |          | 2          | Red lin                          | e and Blue line | 2           |               |               |                            |          |        |
| - | Res                                                  | ult th                                                                                                    | e crea     | ted C     | )C oi   | rder a           | s abo    | ve "       | Ente                             | ering           | QC          | results       | s into T      | QC fi                      | rom      | n the  |
| 8 | Res                                                  | sultin                                                                                                    | a Wo       | rklis     | F″      |                  |          |            |                                  |                 |             |               |               | -                          |          |        |

### **REFERENCES:**

1. SCC SoftComputer. (2016, February). SoftTotalQC Total Quality Control System Version 1.0.4.

## **APPROVAL:**

Date

## **REVISION HISTORY:**

| REVISION | DATE      | Description of Change                                     | REQUESTED<br>BY |
|----------|-----------|-----------------------------------------------------------|-----------------|
| 1.0      | 20 Sep 17 | Initial Release                                           | L. Steven       |
| 2.0      | 06 Oct 19 | Procedure reviewed                                        | L. Steven       |
| 3.0      | 05 Jul 21 | Procedure reviewed and added to<br>NTHSSA policy template | L. Steven       |
| 4.0      | 03 Jul 23 | Procedure reviewed                                        | L. Steven       |
| 5.0      | 02 Jun 25 | Procedure reviewed                                        | L. Steven       |
|          |           |                                                           |                 |
|          |           |                                                           |                 |

**Disclaimer Message:** This is a **CONTROLLED** document for internal use only. Any documents appearing in paper form are not controlled and should be checked against the electronic file version prior to use.